# CONHEÇA O PORTAL DO ESTUDANTE DE GRADUAÇÃO

## Como confirmar sua Matrícula

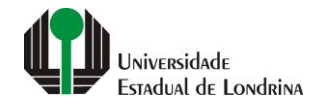

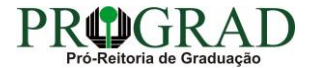

#### Passo 01:

#### Faça login no Portal do Estudante de Graduação

| Portal do Estudante de Graduação                                                                                                    | Feedback Dúvidas Frequentes                                                                                                    | *2 Entrer                                                                                                    |  |  |
|----------------------------------------------------------------------------------------------------|----------------------------------------------------------------------------------------------------|----------------------------------------------------------------------------------------------------|--|--|
| Localizar Q<br>Pré-Matricula<br>> Pré-Matricula<br>> Reimpressão<br>> Situação<br>> Envio de Documentos<br>> Envio de Foto<br>> Ajuda<br>> Manual<br><b>E Serviços sen Autenticação</b><br>> Aproveitamento de Estudos<br>> Cadastro<br>> Cancelamento de Matricula<br>> Emissão de Certificados<br>> Meu Número de Matricula<br>> Noticias<br>> Solicitação de Documentos | NAC realiza Encontro sobre identificação de estudantes com altas habilidades<br>11 de mai de 2021 08:46:11                                                                                                    | Residência Pedagógica - Resultado parcial do processo de seleção, aberto pelo Edital PROGRAD         nº 26/2021       10 de mai de 2021 18:02:18         Edital 30/2021 - Torna público o resultado parcial do processo de seleção, aberto pelo Edital PROGRAD nº 26/2021, para Cadastro de Reserva para atuar como preceptor em área específica e para regime de dedicação         Acesse: www.uel.br/prograd/residenciapedagogica |  |  |
|                                                                                                    | PIBID - Resultado final do processo de seleção, aberto pelo Edital PROGRAD nº 27/2021<br>6 de mai de 2021 11:44:15<br>Edital 29/2021 - Torna público o resultado final do processo de seleção, aberto pelo Edital PROGRAD nº 27/2021, para<br>Cadastro de Reserva para atuar como supervisor em área específica e para regime de dedicação<br>Acesse: www.uel.br/prograd/pibid | PIBID - Resultado parcial do processo de seleção, aberto pelo Edital PROGRAD nº 25/2021<br>6 de mai de 2021 11:42:14<br>Edital 28/2021 - Torna público o resultado parcial do processo de seleção, aberto pelo Edital PROGRAD nº 25/2021, para<br>Cadastro de Reserva para atuar como estudante em área específica e para regime de dedicação<br>Acesse: www.uel.br/prograd/pibid                                                   |  |  |
|                                                                                                    | Ato Executivo prorroga suspensão das atividades presenciais 6 de mai de 2021 11:19:10 UEL PRORROGA                                                                                                    | Calendário da Graduação 2021 4 de mai de 2021 16:00:21                                                                                                    |  |  |

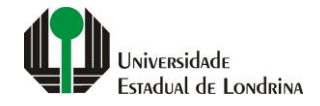

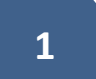

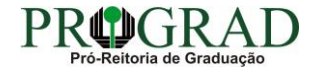

#### Passo 02:

#### Entre com o número de sua matrícula e senha

|                          | Sistemas UEL              |        |  |
|--------------------------|---------------------------|--------|--|
|                          | Login                     |        |  |
| Chapa / Matricula        | 8                         | Google |  |
| Senha                    |                           |        |  |
| Mantenha-me conectado Es | squeceu sua senha?        |        |  |
| Entrar                   |                           |        |  |
|                          | Novo usuário? Cadastre-se |        |  |
|                          |                           |        |  |
|                          |                           |        |  |
|                          |                           |        |  |

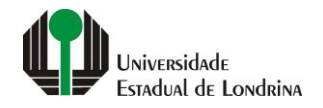

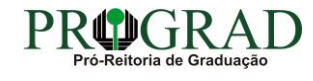

#### Passo 03:

### Na Categoria "Serviços", clique em "Confirmação de Matrícula"

| Portal do Estudante de Graduação                                                                                                    | Feedback Dúvidas Frequentes                                                                                                    |                                                                                                    |                                                                             |                                                                                                    |                                                                                                    | 🕞 Sai |
|----------------------------------------------------------------------------------------------------|----------------------------------------------------------------------------------------------------|----------------------------------------------------------------------------------------------------|-----------------------------------------------------------------------------|----------------------------------------------------------------------------------------------------|----------------------------------------------------------------------------------------------------|-------|
| Localizar Q                                                                                                    |                                                                                                    |                                                                                                    |                                                                             |                                                                                                    |                                                                                                    |       |
| <ul> <li>Alterar Currículo Lattes</li> <li>Alterar E-mail</li> <li>Alterar Endereço</li> <li>Alterar Foto</li> <li>Alterar Senha</li> <li>Comprovante Rendimentos</li> <li>Dados Pessoais</li> <li>Guia Académico</li> <li>Serviços Digitais UEL</li> <li>Situação Eleitoral</li> </ul>       | Links mais acessados<br>> Boletim<br>> Histórico Escolar<br>> Créditos do RU<br>> Estágios<br>> Disciplinas Matriculadas (registro de matrícula)                                                                                                    |                                                                                                    |                                                                             | Últimas Novidades<br>> Biblioteca Digital Saraiva Nove!<br>> Atendimento<br>> Serviços Digitais UEL<br>> Comprovante Rendimentos<br>> Alterar Foto |                                                                                                    |       |
| <ul> <li>Documentos</li> <li>AAC</li> <li>Atestados</li> <li>Disciplinas Matriculadas</li> <li>Disciplinas Especiais Prog.</li> <li>Disciplinas Optativas</li> <li>Histórico Escolar</li> <li>Matriz Curricular</li> <li>Serviços</li> <li>Análise Curricular</li> <li>Atendimento</li> </ul> | Últimas notícias da PROGRAD  A Renovação de Matrícula/Inscrição para rematrícula dos estudantes desistentes  A Renovação de Matrícula/Inscrição para rematrícula dos estudantes de Graduação da UEL  A Residência Pedagógica - Resultado final do processo de seleção, aberto pelo Edital PROGRAD nº 26/2021  A NAC realiza Encontro sobre identificação de estudantes com altas habilidades  Residência Pedagógica - Resultado parcial do processo de seleção, aberto pelo Edital PROGRAD nº 26/2021  A Residência Pedagógica - Resultado parcial do processo de seleção, aberto pelo Edital PROGRAD nº 26/2021  A Residência Pedagógica - Resultado parcial do processo de seleção, aberto pelo Edital PROGRAD nº 26/2021  A Residência Pedagógica - Resultado parcial do processo de seleção, aberto pelo Edital PROGRAD nº 26/2021  A Residência Pedagógica - Resultado parcial do processo de seleção, aberto pelo Edital PROGRAD nº 26/2021  A Residência Pedagógica - Resultado parcial do processo de seleção, aberto pelo Edital PROGRAD nº 26/2021  A Residência Pedagógica - Resultado parcial do processo de seleção, aberto pelo Edital PROGRAD nº 26/2021  A Residência Pedagógica - Resultado parcial do processo de seleção, aberto pelo Edital PROGRAD nº 26/2021  A Residência Pedagógica - Resultado parcial do processo de seleção, aberto pelo Edital PROGRAD nº 26/2021  A Residência Pedagógica - Resultado parcial do processo de seleção, aberto pelo Edital PROGRAD nº 26/2021  A Residência Pedagógica - Resultado parcial do processo de seleção, aberto pelo Edital PROGRAD nº 26/2021  A Residência Pedagógica - Resultado parcial do processo de seleção, aberto pelo Edital PROGRAD nº 26/2021  A Residência Pedagógica - Resultado parcial do processo de seleção, aberto pelo Edital PROGRAD nº 26/2021  A Residência Pedagógica - Resultado parcial do processo de seleção, aberto pelo Edital PROGRAD nº 26/2021  A Residência Pedagógica - Resultado parcial do processo de seleção, aberto pelo Edital PROGRAD nº 26/2021  A Residência Pedagógica - Resultado parcial do processo de s |                                                                                                    |                                                                             |                                                                                                    |                                                                                                    |       |
| <ul> <li>&gt; Boletim</li> <li>&gt; Cancelamento de Disciplina</li> <li>&gt; Certificados e Declarações</li> <li>&gt; Confirmação de Matrícula</li> <li>&gt; Créditos Restaurante Univ.</li> <li>&gt; Estágios</li> <li>&gt; Publicações</li> <li>&gt; Requerimentos</li> </ul>               |                                                                                                    | <b>A Universidade</b><br>Missão da UEL<br>UEL em Dados<br>Vida na UEL<br>Quem é Quem<br>Marca Símbolo | Ensino<br>Graduação<br>Pesquisa/Pós<br>Extensão<br>Biblioteca<br>Vestibular | Comunidade<br>Moradia Estudantil<br>Casa de Cultura<br>Inclusão Social<br>Acessibilidade<br>Atividade Física<br>TV UEL<br>UEL FM                   | Serviços<br>Configuração Wi-Fi UEL<br>Acesso a Periódicos<br>Restaurante Universitário<br>Museu de Ciência<br>Museu Histórico<br>Sebec |       |

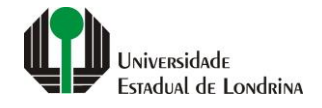

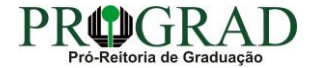

#### Passo 04:

#### Siga os passos conforme as solicitações do sistema e características da matrícula de seu curso, clique no botão "Avançar"

| Portal do Estudante<br>de Graduação                                                                                                    | Feedback Dúvidas Frequentes                                                                                                    | 3                                                                                                    |                                                                             |                                                                                                    |                                                                                                    | 🕞 Sair |
|----------------------------------------------------------------------------------------------------|----------------------------------------------------------------------------------------------------|----------------------------------------------------------------------------------------------------|-----------------------------------------------------------------------------|----------------------------------------------------------------------------------------------------|----------------------------------------------------------------------------------------------------|--------|
| Localizar Q<br>Alterar Currículo Lattes<br>> Alterar E-mail<br>> Alterar Endereço<br>> Alterar Foto<br>> Alterar Senha<br>> Comprovante Rendimentos<br>> Dados Pessoais<br>> Guia Académico<br>> Serviços Digitais UEL                                                                                                    | Serviços > Renovação de Matrícula             Renovação de matrícula              Início              Início                                                                                                    |                                                                                                    |                                                                             |                                                                                                    |                                                                                                    |        |
| <ul> <li>&gt; Situação Eleitoral</li> <li>&gt; Documentos</li> <li>&gt; AAC</li> <li>&gt; Atestados</li> <li>&gt; Disciplinas Matriculadas</li> <li>&gt; Disciplinas Especiais Prog.</li> <li>&gt; Disciplinas Optativas</li> <li>&gt; Histórico Escolar</li> </ul>                                                                                                    | Curso:<br>Currículo:<br>Situação:<br>Série:<br>Regime:<br>Para efetuar a sua Renovação de Matrícula, você deve aceitar os termos abaixo marcando as caixas:                                                                                                    |                                                                                                    |                                                                             |                                                                                                    |                                                                                                    |        |
| <ul> <li>&gt; Matriz Curricular</li> <li>E Serviços</li> <li>&gt; Análise Curricular</li> <li>&gt; Atendimento</li> <li>&gt; Boletim</li> <li>&gt; Cancelamento de Disciplina</li> <li>&gt; Certificados e Declarações</li> <li>&gt; Confirmação de Matricula</li> <li>&gt; Créditos Restaurante Univ.</li> <li>&gt; Estágios</li> <li>&gt; Publicações</li> <li>&gt; Requerimentos</li> <li>&gt; Renovação de Matricula</li> </ul> | Informamos que o prazo para integralização do seu curso encerra-se no ano letivo de 2021, conforme resolução CEPE nº 172/07 de 25/10/2007 Declaro estar ciente e de acordo com as normas estabelecidas para a matrícula, e ter conhecimento da Resolução CEPE/CA Nº 177/2008, referente a recepção de calouros, comprometendo-me ao fiel cumprimento do disposto na mesma. Afirmo ter conhecimento do Art. 43, inciso VII, do Regimento Geral da UEL, que determina o cancelamento de matrícula caso haja reprovação em todas as atividades acadêmicas por nota e frequência durante 1 (um) ano letivo ou por 2 (dois) semestres consecutivos. Avançar |                                                                                                    |                                                                             |                                                                                                    |                                                                                                    |        |
|                                                                                                    |                                                                                                    | <b>A Universidade</b><br>Missão da UEL<br>UEL em Dados<br>Vida na UEL<br>Quem é Quem<br>Marca Símbolo | Ensino<br>Graduação<br>Pesquisa/Pós<br>Extensão<br>Biblioteca<br>Vestibular | Comunidade<br>Moradia Estudantil<br>Casa de Cultura<br>Inclusão Social<br>Acessibilidade<br>Atividade Eísica | <b>Serviços</b><br>Configuração Wi-Fi UEL<br>Acesso a Periódicos<br>Restaurante Universitário<br>Museu de Ciência<br>Museu Histórico |        |

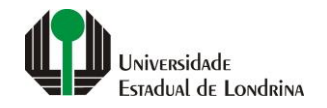

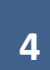

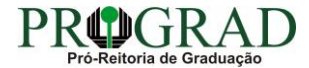

#### Passo 05:

#### Portal do Estudante Feedback Dúvidas Frequentes 🕩 Sa de Graduação Localizar Q ↑ Serviços > Renovação de Matrícula 2 > Alterar Currículo Lattes Renovação de matrícula > Alterar E-mail > Alterar Endereco > Alterar Foto 3 Prorrogação de Prazo 4 Habilitações 5 Ênfases/NTAs 2 Dados Pessoais Disciplinas Opcionais 7 Comprovante Início > Alterar Senha > Comprovante Rendimentos > Dados Pessoais 🖺 Finalizar Koltar > Guia Acadêmico > Serviços Digitais UEL > Situação Eleitoral A Universidade Comunidade Ensino Serviços Documentos > AAC Missão da UEL Graduação Moradia Estudantil Configuração Wi-Fi UEL > Atestados UEL em Dados Casa de Cultura Acesso a Periódicos Pesquisa/Pós > Disciplinas Matriculadas Vida na UEL Extensão Inclusão Social Restaurante Universitário > Disciplinas Especiais Prog. Acessibilidade Quem é Quem Biblioteca Museu de Ciência > Disciplinas Optativas Marca Símbolo Vestibular Atividade Física Museu Histórico > Histórico Escolar TV UEL Sebec > Matriz Curricular **UEL FM** Serviços > Análise Curricular f 🞯 🎔 in 🗰 🗯 > Atendimento > Boletim > Cancelamento de Disciplina v. 22338 © Assessoria de Tecnologia de Informação > Certificados e Declarações > Confirmação de Matrícula > Créditos Restaurante Univ. > Estágios > Publicações > Requerimentos > Renovação de Matrícula

#### Ao final do processo, clique no botão "Finalizar" e imprima o comprovante

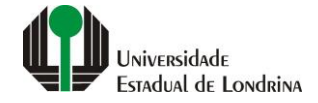

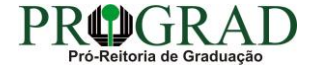